# 在思科企业250或350系列交换机上配置SNTP设置

## 目标

简单网络时间协议(SNTP)将网络设备的时间与SNTP服务器动态同步。交换机的系统时间可以通过 SNTP服务器设置。需要在交换机上启用SNTP组播或任播客户端模式。交换机同时支持两种模式 ,并选择从最接近参考时钟的SNTP服务器接收的最佳时间。

本文档的目标是说明如何启用交换机从SNTP服务器接收系统时间的方法。

### 适用设备 |软件版本

- CBS250<u>(产品手册)</u> | 3.0.0.69(<u>下载最新)</u>
- CBS350<u>(产品手册)</u> | 3.0.0.69(<u>下载最新)</u>
- CBS350-2X (产品手册) | 3.0.0.69(下载最新)
- CBS350-4X (产品手册) | 3.0.0.69(下载最新)

## 配置简单网络时间协议(SNTP)

#### 第1步

登录到交换机的基于Web的实用程序。

#### 步骤 2

将"显示模式"更改**为"高级**"。

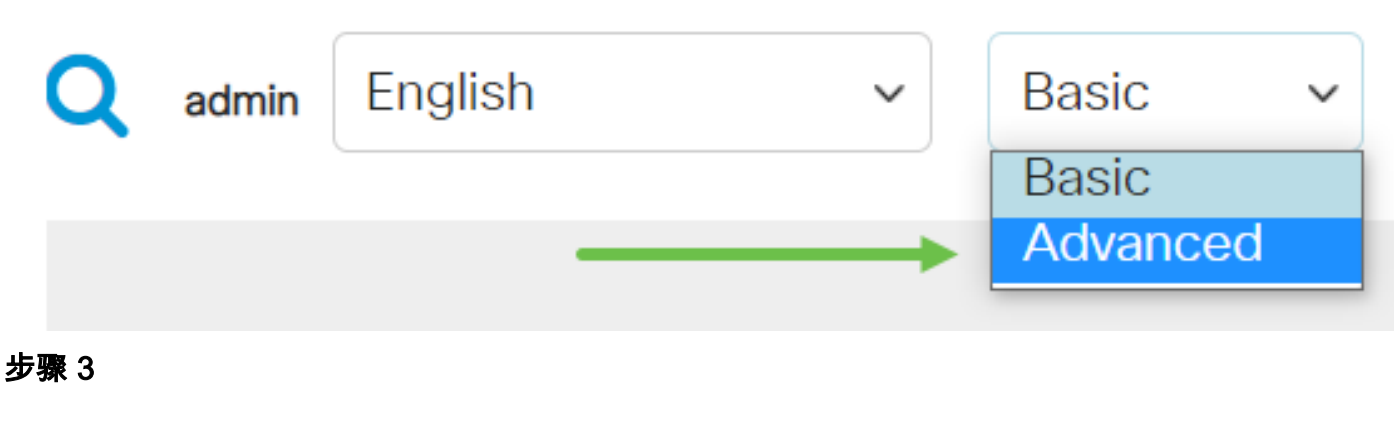

选择"**管理**"。

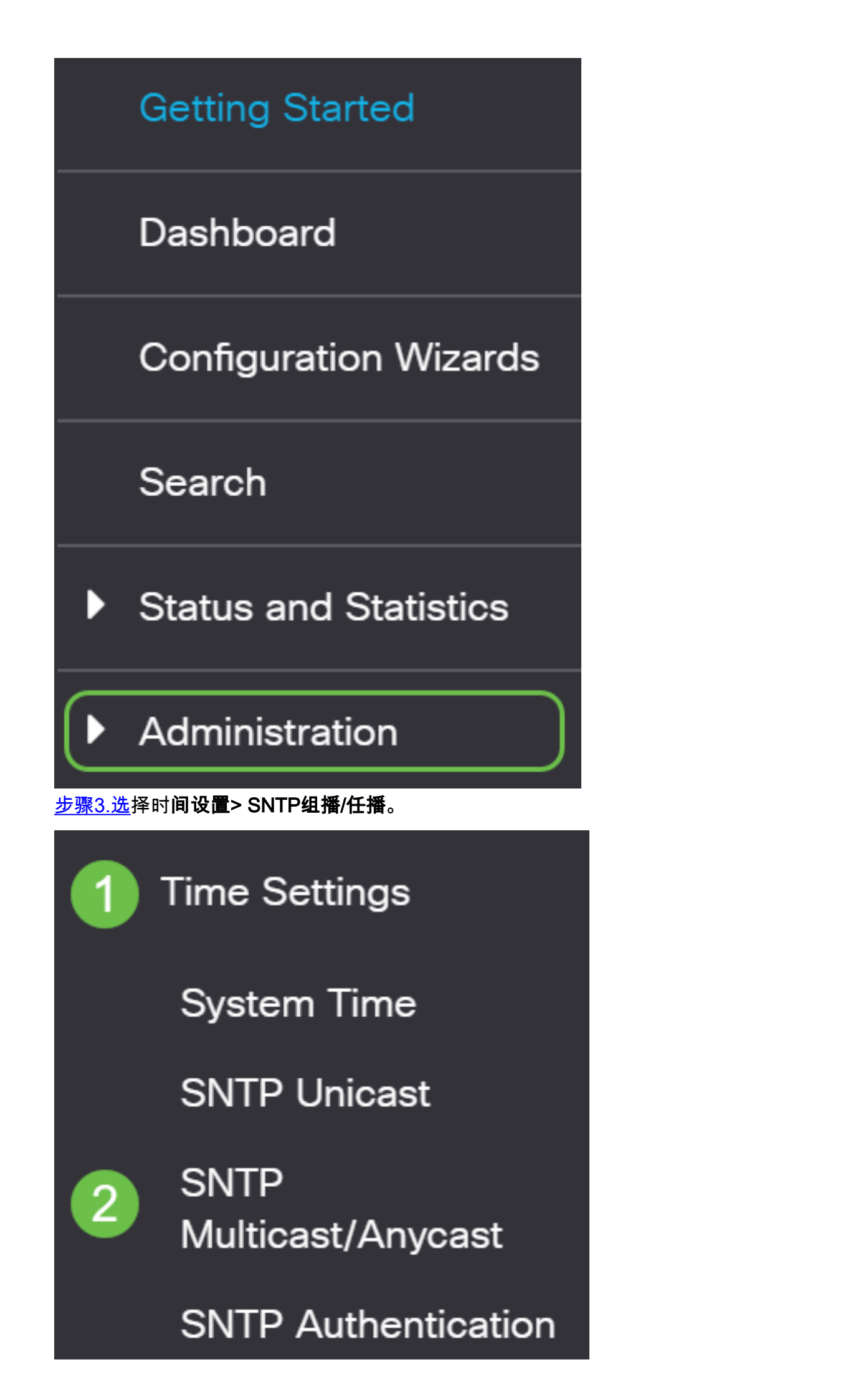

#### 步骤 4

选中交换机接收其系统时间时应使用的复选框。选项有:

- SNTP IPv4组播客户端模式(客户端广播接收) 此选项允许SNTP服务器从子网上的任何 SNTP服务器接收系统时间IPv4组播传输。
- SNTP IPv6组播客户端模式(客户端广播接收) 此模式允许SNTP服务器从子网上的任何 SNTP服务器接收系统时间IPv6组播传输。
- SNTP IPv4任播客户端模式(客户端广播传输) 此模式允许交换机传输请求系统时间信息的 SNTP IPv4同步数据包。数据包会传输到子网上的所有SNTP服务器。
- SNTP IPv6任播客户端模式(客户端广播传输) 此模式允许交换机传输请求时间信息的 IPv6同步数据包。数据包会传输到子网上的所有SNTP服务器。

## SNTP Multicast/Anycast

The Main Clock Source (SNTP Servers) must be enabled for SNTP Client Multicast/Anycast to operate. enabled.

| SNTP IPv4 Multicast Client Mode (Client Broadcast Reception):  | 🕑 Enable |
|----------------------------------------------------------------|----------|
| SNTP IPv6 Multicast Client Mode (Client Broadcast Reception):  | 🕑 Enable |
| SNTP IPv4 Anycast Client Mode (Client Broadcast Transmission): | 🕑 Enable |
| SNTP IPv6 Anycast Client Mode (Client Broadcast Transmission): | 🕑 Enable |

#### 步骤 5

#### 单击Apply以保存更改。

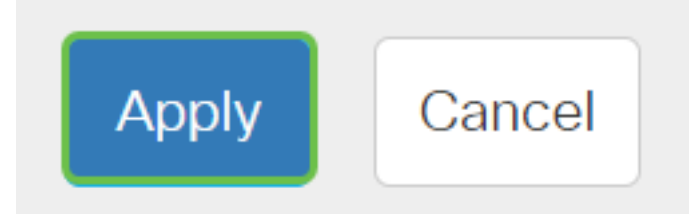

#### 步骤 6

单击Save将设置保存到启动配置文件。

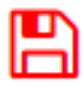

您现在应该已成功配置交换机上的SNTP设置。

有关CBS250或CBS350交换机的更多文章?有关详细信息,请查看以下任何链接!

SNMP 视图 SNMP 组 DHCP映像升级 密码强度 TCP和UDP设置 端口安全性 时间设置 升级固件 Smartport最佳实践 故障排除:无 ip 地址 排除Smartport故障 排除链路抖动故障 创建 VLAN